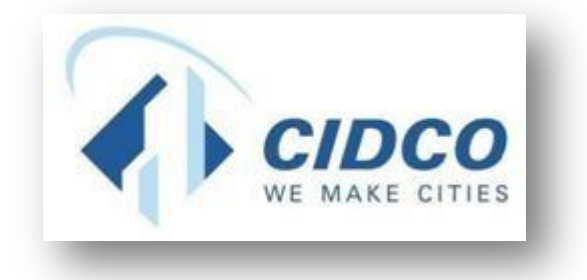

# Help File for Waitlist EMD Payment Process

## CITY AND INDUSTRIAL DEVELOPMENT CORPORATION

https://cidco.nivarakendra.in/App/applicantLanding Page 1. Click on **Login** button.

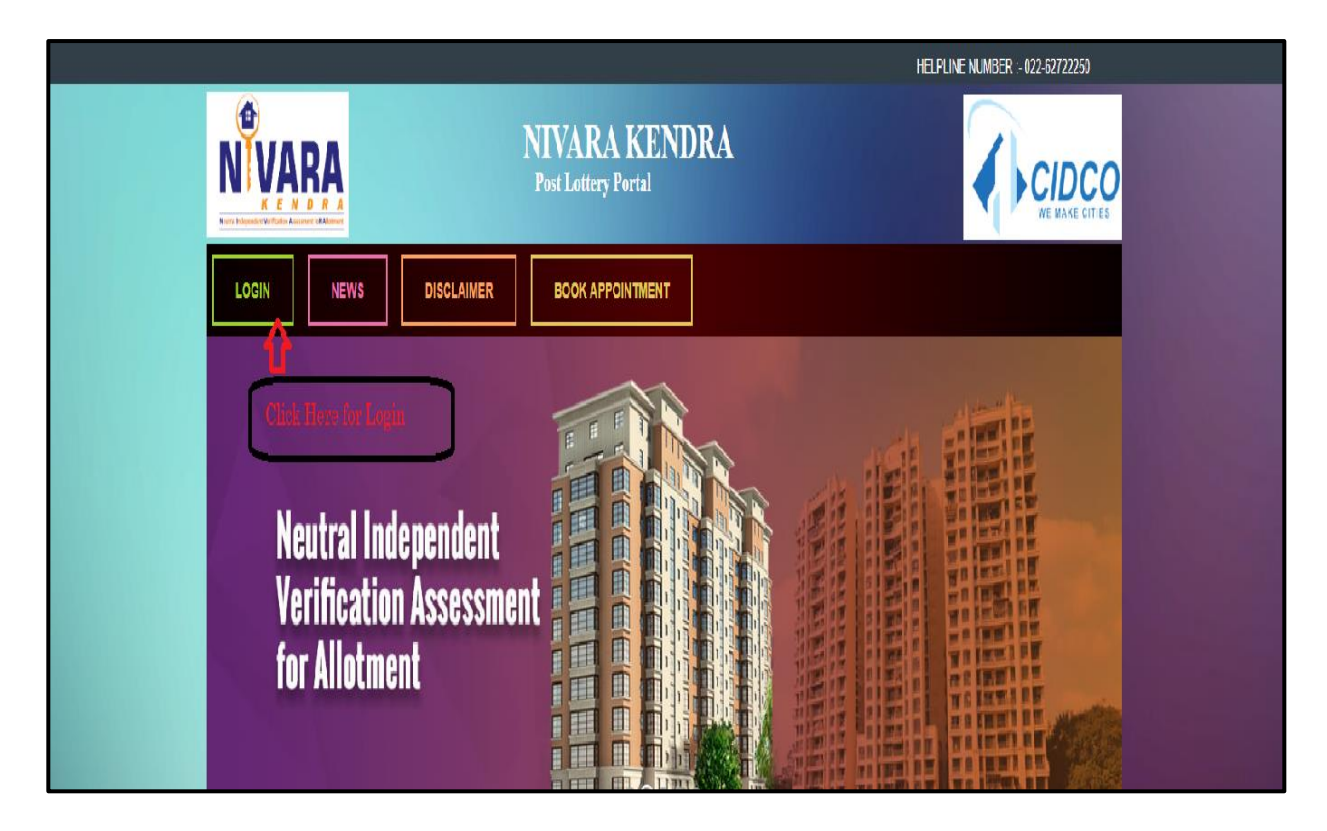

2. Enter your **Application Number** and **Verification Code** same as mentioned in the box.

|                          | Enter Application          |
|--------------------------|----------------------------|
| Application Number       | Number                     |
| Enter Application Number | •                          |
| Verification Code        | Enter Verification<br>Code |
| Enter The Captcha Code   | •                          |
| Get OTP                  |                            |
|                          |                            |

3. After entering application number and verification code, click on **Get OTP** button.

| Login X                          |  |
|----------------------------------|--|
| Application Number<br>11800XXXXX |  |
| Verification Code                |  |
| Get OTP Click on Get OTP         |  |
| Fig: Login                       |  |

4. Enter **One Time Password (OTP)** received on your registered Mobile Number and click on **Login** button.

| Logi                  | n x                                                                                                    |                                                           |
|-----------------------|----------------------------------------------------------------------------------------------------|-----------------------------------------------------------|
| Click on Login button | oplication Number   11800XXXX   ote: Please enter the OTP sent to your   obile number *****7347   TP (valid for 5 min)   Resend OTP   429700   429700   Ogin → Back   Change Mobile | Enter OTP received on<br>your registered<br>mobile number |
|                       | Fig: One Time Password                                                                                                    |                                                           |

**5.** Set your password by entering **Password** and **Confirm Password** and click on **Save Password** button.

| NVARA                 | POST LOTTERY POR  | TAL        | () CIDCO                 |
|-----------------------|-------------------|------------|--------------------------|
| 6                     |                   | Welcome, F | Priyanka Sonawane Logout |
| Set Password          |                   |            |                          |
| Password              | 5 10 <del>2</del> |            |                          |
| A Enter Password      | Enter Password    |            |                          |
| Confirm Password      |                   |            |                          |
| Enter Password        | •                 |            |                          |
| Save Password 48 Back | Enter Confirm P   | assword    |                          |
|                       | 170*2             |            |                          |

| VARA                             |                                                                                                    | THE MAKE LITER               |
|----------------------------------|----------------------------------------------------------------------------------------------------|------------------------------|
|                                  | Welcon                                                                                                    | ne, Priyanka Sonawane Logout |
| Set Password                     |                                                                                                    |                              |
| Confirm Password                 | <ul> <li>✓ At least one small letter</li> <li>✓ At least one Special Character</li> <li>✓ At least one special Character</li> <li>✓ At least one number</li> <li>✓ Should be at least 8 characters</li> <li>✓ Confirm Password should match with password</li> </ul> |                              |
| Click on Save Password<br>button | )                                                                                                    |                              |

#### 6. Click on **My Application** for further process.

| NVARA                               | POST LOTTERY PORTAL                | CIDCO                             |
|-------------------------------------|------------------------------------|-----------------------------------|
| My Applications Update Applicant De | tall Surrender Tenement Contact Us | Welcome, Priyanka Sonawane Logout |
| Welcome Priyanka                    |                                    |                                   |
| ick on My Applications              |                                    |                                   |
|                                     |                                    |                                   |

7. Click on **Download LOI** button against the application number. Read LOI carefully.

| Application           | 15             |          |                                                                                                    |        |            |                                       |
|-----------------------|----------------|----------|----------------------------------------------------------------------------------------------------|--------|------------|---------------------------------------|
| Application<br>Number | Applicant Name | Category | Flat                                                                                                    | Status | Detail     | Actic                                 |
| 3190                  |                | GP       | Flat - E03,13,1<br>Scheme - 21-TALOJA(EWS)-<br>SECTOR 21,TALOJA<br>(EWS),AFFORDABLE<br>HOUSING SCHEME<br>(DRAW_WAITLIST_OPERATED) |        | Click Here | Download<br>Successfor To<br>Make Pay |

### 8. For EMD payment Click on **Make Payment** Button.

| oplications          |                |          |                                                                                                    |              |                               |                                  |
|----------------------|----------------|----------|----------------------------------------------------------------------------------------------------|--------------|-------------------------------|----------------------------------|
| pplication<br>Number | Applicant Name | Category | Flat                                                                                                    | Status       | Detail                        | Acti                             |
| 190                  |                | GP       | Flat - E03,13,1<br>Scheme - 21-TALOJA(EWS<br>SECTOR 21,TALOJA<br>(EWS),AFFORDABLE<br>HOUSING SCHEME<br>(DRAW_WAITLIST_OPER/ | i)-<br>ATED) | Click Here For<br>EMD Payment | Downloo<br>Sarstinder<br>Make Pa |
| 90                   |                | GP       | Hai - E00,13,1<br>Scheme - 21-TALOJA(EWS<br>SECTOR 21,TALOJA<br>(EWS),AFFORDABLE<br>HOUSING SCHEME<br>(DRAW_WAITLIST_OPER)  | ated)        | Click Here For<br>EMD Payment | <b>\$</b> 0<br><b>○</b>          |

| Application Number                                                                                                    |                                                                                                    |  |
|----------------------------------------------------------------------------------------------------|----------------------------------------------------------------------------------------------------|--|
| Application Number                                                                                                    | 3190042626                                                                                                    |  |
| Applicant Name                                                                                                    | PRIYANKA SARANG DESHMUKH                                                                                                    |  |
| Income Group Code                                                                                                    | LIG                                                                                                    |  |
| Category Code                                                                                                    | GP                                                                                                    |  |
| EMD Amount                                                                                                    | 25000                                                                                                    |  |
| Paying Amount                                                                                                    | 25000                                                                                                    |  |
| Important Note                                                                                                    |                                                                                                    |  |
| Merchant Discount Rates for Online Payment-                                                                                                    | -CIDCO Post Lottery Waitlist                                                                                                    |  |
| Particulars                                                                                                    | MDR & Applicable Taxes on each<br>Transaction Amount                                                                                                    |  |
| 1> Credit Card (Visa/Master/RuPay)                                                                                                    | 1.10%                                                                                                    |  |
| 2> Credit Card (Amex/Dinners/Others)                                                                                                    | 2.10%                                                                                                    |  |
| 3> Debit Card (Visa/Master) Txn amount < INR 2                                                                                                    | 000 0.40%                                                                                                    |  |
| 4> Debit Card (Visa/Master) Txn amount >= INR                                                                                                    | 2000 INR 29                                                                                                    |  |
| 5> Debit Card (*Rupay) Any Amount                                                                                                    | NIL Currently*                                                                                                    |  |
| 6> Net Banking (HDFC/ICICI/Axis)                                                                                                    | INR 12<br>INR 17<br>INR 7                                                                                                    |  |
| 7> Net Banking (SBI)                                                                                                    |                                                                                                    |  |
| Ra Net Broking(, Others) - commercayment                                                                                                    |                                                                                                    |  |
| <ol> <li>It is inded to the respective current / savings act<br/>the time of application OR will be refunded to sou</li> <li>Service charges levied for the online payment<br/>refunded as the same will be borne by the Application</li> <li>EMD of all non-winners &amp; wait list applicants w</li> </ol> | in the case of rejected applications factor will<br>count only which is updated/provided during<br>irce of payment.<br>at the time of Application processing will not b<br>ant. |  |
| any reason that would take place on or after 7 da<br>4. Chargeback (if any) will not be accepted by CII<br>accept the terms & conditions as prescribed by C<br>using Payment Gateway services.                                                                                                    | ys from the Lottery Draw.<br>DCO, Navi Mumbai as the Applicant agrees to<br>IDCO, Navi Mumbai before making payment                                                             |  |
| General Information                                                                                                    |                                                                                                    |  |
| 1. While making the e-Payment if the receipt in no<br>problem, please check your bank account for deb                                                                                                    | ot generated due to connectivity or technical<br>it and then proceed for the next e-payment.                                                                                    |  |
| 3: If the debit is made from the bank account and<br>check update with CIDCO NIVARA Kendra websit<br>Payment (Credit Card/ Debit Card/ Net Banking)                                                                                                    | the receipt has not generated then please<br>te, a receipt will be generated only for Online<br>in the next 3 working days.                                                     |  |
| 3: If payment is not realised at CIDCO account th<br>Applicants need to contact their respective bank is                                                                                                    | en CIDCO will not be responsible for it.<br>n such cases                                                                                                    |  |
| 4. In case multiple payment against single applicate separate request for refund. Such request will be CIDCO and payment will be refunded at appropriate appropriate set.                                                                                                    | ation, then the applicant has to make a<br>considered for refund after due verification by<br>ate time.                                                                         |  |

#### diti امانه ا 9. A + T ·++ + D Onlin

- 10. You are redirected to Payment Gateway Page, enter payment details and click on **PAY** button
- 11. After Successful payment the receipt will generate.

# THANK YOU